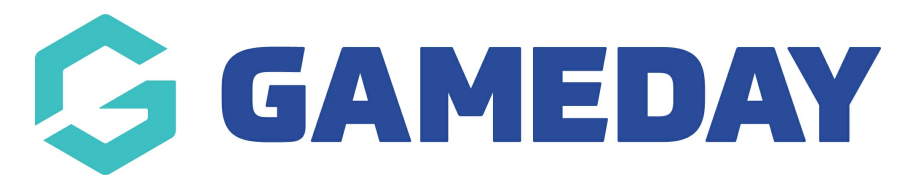

# How do I upload documents for my organisation?

Last Modified on 14/02/2025 11:52 am AEDT

## **Overview**

GameDay administrators have the ability to upload **Documents** for their own organisation that will appear on the Organisation Details page. Organisations sometimes need to upload documents for proof of insurance, bank details etc.

# Step-by-Step

Step 1: Navigate to the Organisation Details section

In the left-hand menu, open the My Organisation menu and select ORGANISATION DETAILS

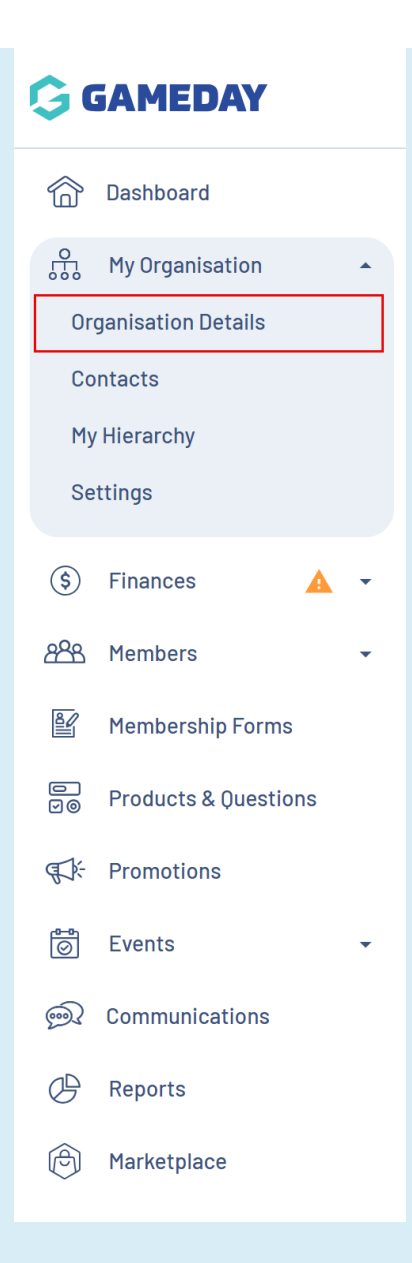

### Step 2: Toggle over to the Documents tab

Click the **DOCUMENTS** tab

| Organisation Details <sup>@</sup> | -                   |                                                         |
|-----------------------------------|---------------------|---------------------------------------------------------|
| Overview Documents                |                     |                                                         |
|                                   | Name *              | Silverwood Sports Association                           |
| A B                               | Organisation Alias  | SSA                                                     |
| Stherwood Sports Association      | Physical Addre      | <b>255</b><br>reet, Cremorne, 3121, Victoria, Australia |
| Edit Image                        | Mailing Addres      | 55                                                      |
| Luit inage                        | Same as Physical Ac | ldress 🗸                                                |
|                                   | Contact Detail      | ls & Social Media                                       |
|                                   | Primary Contact     | Tony Raymond                                            |
|                                   | Phone *             | AU +61 👻 0400 100 200                                   |
|                                   | Email *             | tony@eagereverest.com                                   |
|                                   | Website             | www.mygameday.app                                       |
|                                   | Facebook            | https://www.facebook.com/GameDayStack/                  |

#### Step 3: Add your Document

#### Click the **ADD DOCUMENT** button

| Organis<br>Active | sation [ | Details   | 8    |          |        |                 |  |
|-------------------|----------|-----------|------|----------|--------|-----------------|--|
| Overv             | iew      | Docume    | nts  |          |        |                 |  |
| Add [             | locument |           |      |          |        |                 |  |
| Name              |          | File Type | Size | Category | Source | Date/Time Added |  |

### Step 4: Upload the file and confirm the document details

To select your document from your computer, click CHOOSE A FILE

**Note**: If the file size or format is not accepted, an error message will appear in red - check the file size and format and then re-upload

Once your Document is uploaded, you can enter the following additional information:

• Document Name

- **Document Description**: A description of the document which will display to other administrators in your GameDay database.
- **Document Category**: Choose from Bank Account, Insurance, Certification, Application or Other.
- **Viewable By**: Select whether you want the document to be viewable from only your organisation, or any parent organisation within the hierarchy.
- Editable By: Select whether you want the document to be editable from only your organisation, or any parent organisation within the hierarchy.

| :e +                        | - Couch                                     | 88 |     | ?        |    |
|-----------------------------|---------------------------------------------|----|-----|----------|----|
|                             | Document Name *                             |    |     |          |    |
| anisatio<br><sup>tive</sup> |                                             |    | I   |          |    |
| Overview                    |                                             |    | U   |          |    |
| Add Docume                  | Document Name *                             |    | U.  |          |    |
| Name                        | Privacy Policy                              |    | Tir | ne Upda  | at |
| Privacy Polic               | Document Description                        |    | ary | y 14th 2 | 0: |
|                             | Our privacy policy updated in February 2025 | 10 | I   |          |    |
| now 5 🗸                     | Document Category *                         |    | U   |          |    |
| ,                           | Other                                       | ~  | U.  |          |    |
|                             | Viewable By *                               |    | U,  |          |    |
|                             | Only this organisation                      | ~  | U,  |          |    |
|                             | Editable By *                               |    |     |          |    |
|                             | Only this organisation                      | ~  |     |          |    |

### Step 5: Save your document

Click **SAVE** when you're happy with your document details

| To Comment Name *  Privacy Policy Document Description Our privacy policy updated in February 2025 Document Category *  Other Vewable By *  Only this organisation Categor I and I and I a |                                                                                                    |                                      |             |  |  |
|----------------------------------------------------------------------------------------------------|----------------------------------------------------------------------------------------------------|--------------------------------------|-------------|--|--|
| Document Name *   Privacy Policy   Document Description   Our privacy policy updated in February 2025   Document Category *   Uther   Viewable By *   Only this organisation   Estrable By *   Only this organisation     Cancel                                                                                                    | in period (<br>formation descendence)<br>period (second descendence)<br>biological (second descendence)<br>biological (second descendence)                                                                                                    |                                      |             |  |  |
| Document Name   Privacy Policy   Document Description   Our privacy policy updated in February 2025   Document Category*   Other   Viewable By*   Only this organisation   Editable By*   Only this organisation   Cancel                                                                                                    | Principal and a second second se |                                      |             |  |  |
| Document Name *   Privacy Policy   Document Description   Our privacy policy updated in February 2025   Document Category *   Other   Newable By *   Only this organisation   Editable By *   Only this organisation     Cancel                                                                                                    |                                                                                                    |                                      |             |  |  |
| Document Name *  Privacy Policy  Document Description  Our privacy policy updated in February 2025  Document Category *  Other  Viewable By *  Only this organisation  Cancel Save                                                                                                    | iander<br>Innis<br>Innistrier<br>Vol                                                                                                    | Π                                    |             |  |  |
| Document Name *  Privacy Policy  Document Description  Our privacy policy updated in February 2025  Document Category *  Other  Viewable By *  Only this organisation  Editable By *  Only this organisation  Cancel Save                                                                                                    |                                                                                                    |                                      |             |  |  |
| Privacy Policy   Document Description   Our privacy policy updated in February 2025   Document Category*   Other   Vewable By*   Only this organisation   Editable By*   Only this organisation   Cancel                                                                                                    | Documen                                                                                                    | t Name *                             |             |  |  |
| Document Description   Our privacy policy updated in February 2025   Document Category*   Other   Viewable By*   Only this organisation   Editable By*   Only this organisation   Cancel                                                                                                    | Privac                                                                                                    | Policy                               |             |  |  |
| Document Description Uur privacy policy updated in February 2025 Document Category* Uther Uther Uither Uithe By* Only this organisation Cancel Sure                                                                                                    |                                                                                                    |                                      |             |  |  |
| Our privacy policy updated in February 2025     Document Category *   Other   Ohly this organisation   Editable By *   Only this organisation     Cancel     Swee                                                                                                    | m<br>Documen                                                                                                    | t Description                        |             |  |  |
| In ary 14th 2  Document Category*  Other  Viewable By*  Only this organisation  Cancel Save                                                                                                    | Our pri                                                                                                    | vacy policy updated in February 2025 | Time Upda   |  |  |
| Document Category*   Other   Viewable By*   Only this organisation   Editable By*   Only this organisation   Cancel                                                                                                    |                                                                                                    | /                                    |             |  |  |
| Document Category*   Other   Viewable By *    Editable By *    Only this organisation   Cancel Save                                                                                                    | lic                                                                                                    |                                      | ary 14th 20 |  |  |
| Other       Viewable By *       Only this organisation       Editable By *       Only this organisation       Cancel                                                                                                    | Documen                                                                                                    | t Category *                         |             |  |  |
| Viewable By * Only this organisation Editable By * Only this organisation Cancel Save                                                                                                    | Other                                                                                                    | ~                                    |             |  |  |
| Viewable By * Only this organisation Editable By * Only this organisation Cancel Save                                                                                                    | 1                                                                                                    |                                      |             |  |  |
| Only this organisation       Editable By *       Only this organisation       Cancel                                                                                                    | Viewable                                                                                                    | Ву *                                 |             |  |  |
| Editable By * Only this organisation                                                                                                    | Only th                                                                                                    | is organisation 🗸                    |             |  |  |
| Editable By * Only this organisation                                                                                                    |                                                                                                    |                                      |             |  |  |
| Only this organisation                                                                                                    | Editable I                                                                                                    | 3y *                                 |             |  |  |
| Cancel                                                                                                    | Only th                                                                                                    | is organisation 🗸                    |             |  |  |
| Cancel                                                                                                    |                                                                                                    |                                      |             |  |  |
| Cancel                                                                                                    |                                                                                                    |                                      |             |  |  |
|                                                                                                    |                                                                                                    | Cancel Save                          |             |  |  |
|                                                                                                    |                                                                                                    |                                      | Ψ.          |  |  |
|                                                                                                    |                                                                                                    |                                      |             |  |  |

# Watch

Your browser does not support HTML5 video.

**Related Articles**